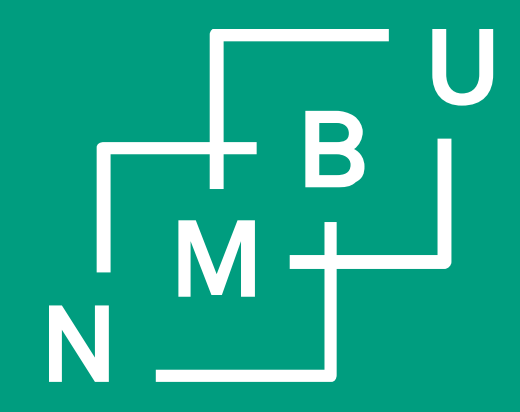

Norges miljø- og biovitenskapelige universitet

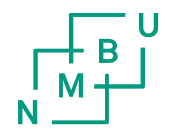

# **FRAVÆR**

• Registrere ferie

http://eguide.agresso.no/\_ecc1afa65da70b6d0a.guide

- Fremtidig
- Historisk
- Oversikt over alle sendte skjemaer
- Slette skjemaer
- Feriesaldo

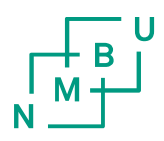

### Meny

Prosjektstyring

|               | Lønn/Din ansettelse                                                  | Fravær       | Reise            |
|---------------|----------------------------------------------------------------------|--------------|------------------|
| Dinansetteise | X Ressursopplysninger                                                | A Fravær     | Reise- og utlegg |
| Ressurser     | <ul><li>Aktiver dine vikarer</li><li>Registrere lønnsbilag</li></ul> | Fravær       |                  |
| Lønnssystem   | Prosjekttimer                                                        | Skattekort   |                  |
| Innkjøp       | Prosjekttimer - standard                                             | ♀ Skattekort |                  |
|               |                                                                      |              |                  |

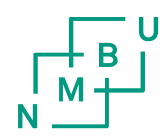

# Fremtidig fravær

#### Meny

| Din ansettelse                 | Reise            | Fravær              | Lønn/Din ansettelse                                                  |
|--------------------------------|------------------|---------------------|----------------------------------------------------------------------|
| Dinansetteise                  | Reise- og utlegg | Fraværsregistrering | * Ressursopplysninger                                                |
| Diverse timer og<br>utbetaling |                  | Fraværsforespørsel  | <ul><li>Aktiver dine vikarer</li><li>Registrere lønnsbilag</li></ul> |

## Historisk fravær

#### Meny

| Din ansettelse   | Reise            | Fravær              | Lønn/Din ansettelse    |
|------------------|------------------|---------------------|------------------------|
| Dinansetteise    | Reise- og utlegg | Fraværsregistrering | * Ressursopplysninger  |
| Diverse timer og |                  | Fraværsforespørsel  | 🛠 Aktiver dine vikarer |
|                  |                  |                     | Registrere lønnsbilag  |

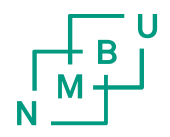

# Oversikt over sendte skjemaer

- Din ansettelse
- Fravær historisk
- Åpne nederst på siden
- Last merk først av for aktiv og overført

### Meny

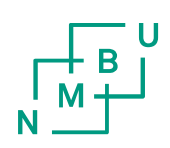

|                  | Reise            | Fravær              | Lønn/Din ansettelse    |
|------------------|------------------|---------------------|------------------------|
| Din ansettelse   | Reise- og utlegg | Fraværsregistrering | * Ressursopplysninger  |
| Diverse timer og |                  | Fraværsforespørsel  | 🛠 Aktiver dine vikarer |
| utbetaiing       |                  |                     | Registrere lønnsbilag  |

### Fravær

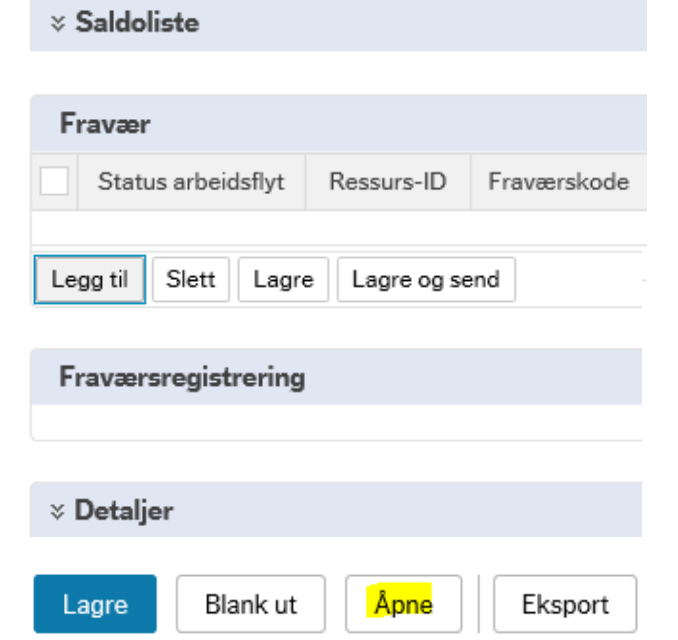

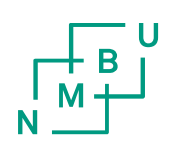

### Åpne tidligere fravær

| * Søkekriterier                                       |                                   |            | ☆ Status                                                              |
|-------------------------------------------------------|-----------------------------------|------------|-----------------------------------------------------------------------|
| Ressurs<br>7107350<br>Kursen, Kurs<br>Inneholder dato | Fraværskode<br>Status arbeidsflyt | Stilling 👻 | Aktiv Parkert   Overført Delvis overført   Reversert Reverserte overl |
| 2                                                     | •                                 |            |                                                                       |

### Last

#### Fraværsregistrering

#### Saldoliste

| Frav | ær                |              |             |          |              |            |            |      |        |        |       |       |         |          |
|------|-------------------|--------------|-------------|----------|--------------|------------|------------|------|--------|--------|-------|-------|---------|----------|
| Sta  | atus arbeid       | Ressurs-ID   | Fraværskode | Stilling | Fraværsgrunn | Dato fra   | Dato til   | Åpne | Fra kl | Til kl | Dager | Timer | Prosent | Status   |
| E Fe | rdig k            | Kursen, Kurs | 4010        | Rådgiver |              | 17.11.2017 | 17.11.2017 |      | 08:00  | 15:45  | 1     | 7,75  | 100,00  | Overført |
| 🗌 Fe | rdig 🖡            | Kursen, Kurs | 5010        | Rådgiver |              | 02.02.2018 | 02.02.2018 |      | 08:00  | 13:00  | 1     | 5,00  | 100,00  | Aktiv    |
| 🗌 Fe | rdig P            | Kursen, Kurs | 2010        | Rådgiver |              | 12.02.2018 | 12.02.2018 |      | 08:00  | 15:45  | 1     | 7,75  | 100,00  | Aktiv    |
| 🗌 Fe | rdig <sup>P</sup> | Cursen, Kurs | 4010        | Rådgiver |              | 09.03.2018 | 09.03.2018 |      | 08:00  | 15:45  | 1     | 7,75  | 100,00  | Aktiv    |
| - Fe | rdig k            | Kursen, Kurs | 4010        | Rådgiver |              | 21.02.2018 | 21.02.2018 |      | 08:00  | 15:45  | 1     | 7,75  | 100,00  | Overført |
|      |                   |              |             |          |              |            |            |      |        |        |       |       |         |          |
|      |                   |              |             |          |              |            |            |      |        |        |       |       |         |          |
|      |                   |              |             |          |              |            |            |      |        |        |       |       |         |          |
|      |                   |              |             |          |              |            |            |      |        |        |       |       |         |          |
| Σ    |                   |              |             |          |              |            |            |      |        |        | 5     | 36,00 |         |          |
| Legg | til Slett         | Lagre Lagre  | og send     |          |              |            |            |      |        |        |       |       |         |          |

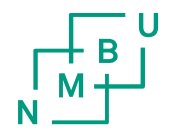

## Slette skjema

- Huk av for ønsket linje som skal slettes
- Trykk slett
- Lagre nederst på siden

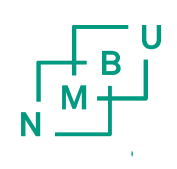

### Fraværsregistrering

#### × Saldoliste

| Fravær         |               |             |          |              |            |            |      |        |        |       |       |         |          |
|----------------|---------------|-------------|----------|--------------|------------|------------|------|--------|--------|-------|-------|---------|----------|
| Status arbeid  | Ressurs-ID    | Fraværskode | Stilling | Fraværsgrunn | Dato fra   | Dato til   | Åpne | Fra kl | Til kl | Dager | Timer | Prosent | Status   |
| Ferdig         | Kursen, Kurs  | 4010        | Rådgiver |              | 17.11.2017 | 17.11.2017 |      | 08:00  | 15:45  | 1     | 7,75  | 100,00  | Overført |
| 🕤 Ferdig       | Kursen, Kurs  | 5010        | Rådgiver |              | 02.02.2018 | 02.02.2018 |      | 08:00  | 13:00  | 1     | 5,00  | 100,00  | Aktiv    |
| Ferdig         | Kursen, Kurs  | 2010        | Rådgiver |              | 12.02.2018 | 12.02.2018 |      | 08:00  | 15:45  | 1     | 7,75  | 100,00  | Aktiv    |
| Ferdig         | Kursen, Kurs  | 4010        | Rådgiver |              | 09.03.2018 | 09.03.2018 |      | 08:00  | 15:45  | 1     | 7,75  | 100,00  | Aktiv    |
| Ferdig         | Kursen, Kurs  | 4010        | Rådgiver |              | 21.02.2018 | 21.02.2018 |      | 08:00  | 15:45  | 1     | 7,75  | 100,00  | Overført |
|                |               |             |          |              |            |            |      |        |        |       |       |         |          |
|                |               |             |          |              |            |            |      |        |        |       |       |         |          |
|                |               |             |          |              |            |            |      |        |        |       |       |         |          |
|                |               |             |          |              |            |            |      |        |        |       |       |         |          |
| Σ              |               |             |          |              |            |            |      |        |        | 5     | 36,00 |         |          |
| Legg til Slett | Lagre Lagre o | g send      |          |              |            |            |      |        |        |       |       |         |          |
|                |               |             |          |              |            |            |      |        |        |       |       |         |          |

| Lagre | Blank ut | Åpne | Eksport | E-Learning |
|-------|----------|------|---------|------------|

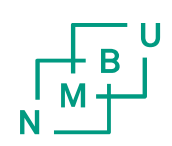

## Feriesaldo

- Din ansettelse
- Fravær

|        | Fravær ×                                                   |
|--------|------------------------------------------------------------|
| Fravær |                                                            |
|        | Fravær<br>Nv forespørsel @                                 |
| Fravær | Praværsforespørsel                                         |
| Fravær | Oversikt over fraværsforespørsel (?)                       |
|        | Utkast 🔍 🗯 Under behandling 🔍 🗸 Godkjent                   |
|        | 1 0 6                                                      |
|        | Saldooversikt (?)                                          |
|        | Saldo feriedager<br>tilgode i år<br>(betalte)<br><b>12</b> |

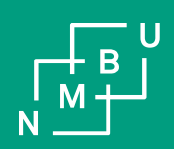

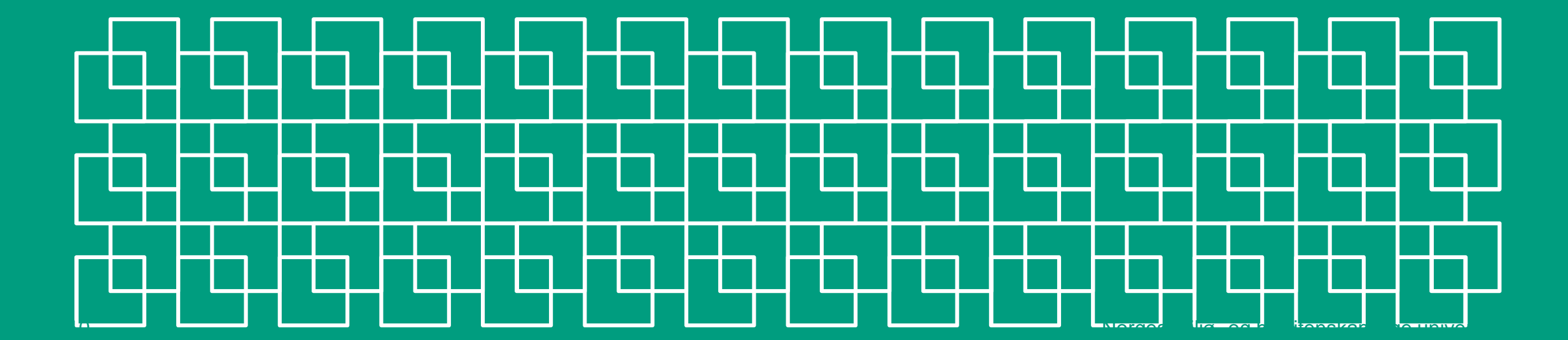